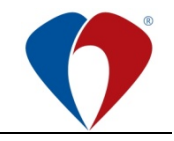

# Příloha č. 1 MP-1001-05-1

## Popis činnosti zaměstnance IT

- Práce se seznamem požadavků kapitola Zobrazení požadavku, Detail požadavku
  - <u>Řešení požadavku (základní činnosti)</u>
    - kapitola Přiřazení / převzetí řešitele
    - kapitola Kategorizace požadavků
    - kapitola Zapsání pracnosti
    - kapitola Vyřešení požadavku
- <u>Řešení požadavku (podpůrné činnosti)</u>
  - kapitola Předání požadavku na jiné pracoviště (vlastníka služby)
  - kapitola Změna typu požadavku

#### Zobrazení požadavku

- Spustíme aplikaci ServiceDesk JIRA a zobrazíme si seznam požadavků.
- V levé části obrazovky se zobrazí seznam front jednotlivých pracovišť s konkrétními požadavky.
  - Všechny požadavky zadané přes modrý telefonek "FNOL Help", emailem, případně telefonicky jsou vždy směřovány na frontu "ODUP příjem".
  - Požadavky zadané přes ServiceDesk portál (slouží nyní pro IT) <u>https://portal.servicedesk.fnol.cz/</u> jsou směřovány následovně:
    - "Něco mi nefunguje" a "Dotaz / Informace" na frontu "ODUP Příjem"
    - "Něco potřebuji" jsou automaticky přesměrovány na konkrétní pracoviště dle katalogu služeb (vlastník služby)
- Pomocí front si zaměstnanec může filtrovat dané požadavky.

| Moje vytvořené tickety |     | S | Pr | Request Type   | Souhrn  |
|------------------------|-----|---|----|----------------|---------|
| ODUP - Příjem          | (3) | ▲ | ~  | 📞 FNOL.HelpApp | testuji |

#### Detail požadavku

- Podrobné informace o požadavku si zobrazíme, po kliknutí na modrý text ve sloupci "Souhrn".
- V detailu požadavku se v prostřední části obrazovky zobrazí popis požadavku, v pravém sloupci dále bližší informace o žadateli a další detaily.
- V pravé horní části obrazovky jsou k dispozici funkční tlačítka pomocí, kterých se provádí příslušné akce "Akce"
- Každý přijatý požadavek na ServiceDesk má příznak "Přijato" zobrazený v horní části vedle tlačítka "Akce".

| Přijato 🗸     | <b>4</b> Akce ∨ |  |
|---------------|-----------------|--|
| Řešit         | → V ŘEŠENÍ      |  |
| Vyřešit       | → VYŘEŠENO      |  |
| Zobrazit work | flow            |  |

## Přiřazení / převzetí řešitele

- Kliknutím na tlačítko "Přijato" změníme stav na "Řešit", čímž se požadavek automaticky přiřadí konkrétnímu řešiteli, který toto učinil. Řešitel následně najde svůj požadavek ve frontě "Moje otevřené tickety". Po této akci se stav požadavku změní na "V řešení".
- Řešitele může přiřadit také vedoucí oddělení (zodpovědný za službu).

## Příloha č. 1 MP-1001-05-1

#### Práce s požadavkem – Kategorizace požadavků

- Každý požadavek musí být přiřazen do konkrétní služby dle katalogu služeb. Prvotní přiřazení provádí ODUP pomocí voleb:
  - Typ žádosti
  - Typ činnosti

| Přijato 🗸 🔸 Akce 🖌                          |                                                |
|---------------------------------------------|------------------------------------------------|
| Zákazník                                    |                                                |
| Podrobnosti zákaznika<br>M Anna Hanáková    |                                                |
| Podrobnosti                                 |                                                |
| Priorita                                    | <ul> <li>Nízká priorita</li> </ul>             |
| Typ žádosti                                 | OSA - Podpora a údržba aplikací                |
| Typ činnosti - Podpora a údržba<br>aplikaci | Core informační systémy - Konfigurace aplikace |

- Změnu kategorizace může provést následně vlastník služby, případně řešitel.
- Řešitel zároveň ověří, zda je daná kategorie správná.

## Práce s požadavkem – zapsání pracnosti

- Každý požadavek musí mít uvedenou skutečnou pracnost.
- Provedeme vyplněním pole "Sledování času", které se nachází v pravém sloupci obrazovky.
   Kliknutím na text "Nebyl zaznamenán žádný čas" se otevře formulář pro zadání sledovaného času. Po vyplnění požadovaných klikneme na "Uložit".

| Sledování ča                     | su                        |   |
|----------------------------------|---------------------------|---|
| Zaznamenaný čas:<br>Strávený čas | 10min.<br>Zbývající čas 🛈 |   |
|                                  |                           |   |
| Použijte formát: 2v              | w 4d 6h 45m               |   |
| • w = týdny                      |                           |   |
| <ul> <li>h = hodiny</li> </ul>   |                           |   |
| • m = minuty                     |                           |   |
| Datum zahájení *                 |                           |   |
| 21. 3. 2025                      | 14:40                     | 0 |
| Popis práce                      |                           |   |
| Aa~                              | A • = • + • 3             | × |
|                                  |                           |   |
| zde můžu pop                     | sat svoji práci           |   |
| Luc mulu pop                     | sour stoji prod           |   |

Strana 2/4

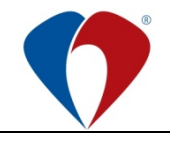

## Příloha č. 1 MP-1001-05-1

### Práce s požadavkem – vyřešení požadavku

- Vyřešení se provádí řešitel změnou stavu na "Vyřešeno" kliknutím na "Vyřešit".

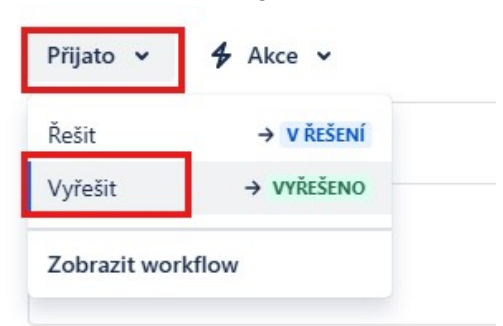

- Řešiteli se nabídne tabulka, kde po vyplnění náležitostí stavu řešení a komentáře dojde tlačítkem "Aktualizovat" ke změně stavu na "Vyřešen".
- Po 168 hodinách získává požadavek automaticky stav "Uzavřen", tento požadavek nelze již znovu otevřít.

| Vyřešit                                                          | <b>4</b> <sup>€</sup> × |
|------------------------------------------------------------------|-------------------------|
| Povinná pole jsou označena hvězdičkou. *                         |                         |
| Stav řešení                                                      |                         |
| Hotovo 💿 🗸                                                       |                         |
| Definice řešení 🖒                                                |                         |
| Přídat komentář<br>Přídat interní poznámku Odpovědět zákazníkovi |                         |
| Aα• B <i>I</i> … A.• ∷ ⊨ Ø ∂ 2 @ © 8 ↔ +• %                      |                         |
| vyřešeno testování                                               |                         |
|                                                                  | Zrušit Aktualizovat     |

#### Práce s požadavkem - Předání požadavku na jiné pracoviště (vlastníka služby)

- Předání na jiné pracoviště (vlastníka služby) primárně provádí ODUP.
  - ODUP před předáním na jiné oddělení provede kategorizaci. Řešitel si následně kategorizaci kontroluje, může ji změnit.
  - V případě, že řešitel usoudí, že daný požadavek nepatří danému oddělení, může předat na jiné oddělení. V případě, že neví, kterému oddělení požadavek patří, vrátí na ODUP.
  - Předání na jiné pracoviště se provádí pomocí ikony "Akce" "Předat na jiné oddělení". Následně vyberu oddělení a změnu potvrdím

| Přijato 🗸        | <b>4</b> A | kce 🗸                                    |
|------------------|------------|------------------------------------------|
| Zákazník         | Sk.        | Předat na jiné oddělení                  |
| Podrobnosti záka | Sk.        | Změna typu požadavku - dotaz / informace |
| AH Anna Ha       | Sk.        | Změna typu požadavku - změna             |

(Metodický pokyn č. MP-I001-5 ServiceDesk, 1. vydání ze dne 1.5.2025)

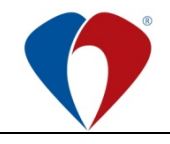

Příloha č. 1 MP-1001-05-1

| Předat na jiné oddělení                        |                   |
|------------------------------------------------|-------------------|
| Your input is required to complete this action |                   |
| Zjištění: *                                    |                   |
| testuji - jedná se o změnu diáře v Medea       |                   |
| Předat na:*                                    |                   |
| OSA                                            | © ~               |
|                                                | Consul Constitute |

- Požadavek se zobrazí na příslušném oddělení (příslušné frontě)

### Práce s požadavkem – Změna typu požadavku

- Přes ikonu **Akce** – vyberu požadovanou změnu a vyberu patřičnou službu

| Přijato 🗸        | 4 Akce ✓                                   |
|------------------|--------------------------------------------|
| Zákazník         | 🝾 Předat na jiné oddělení                  |
| Podrobnosti záka | 🔦 Změna typu požadavku - dotaz / informace |
| AH Anna Ha       | 😪 Změna typu požadavku - změna             |

| Л |
|---|
|   |
|   |

Tato příloha při změně textu nepodléhá připomínkovému řízení.